## 体育進学センター現役科コース 出願書類添削 受講申請書

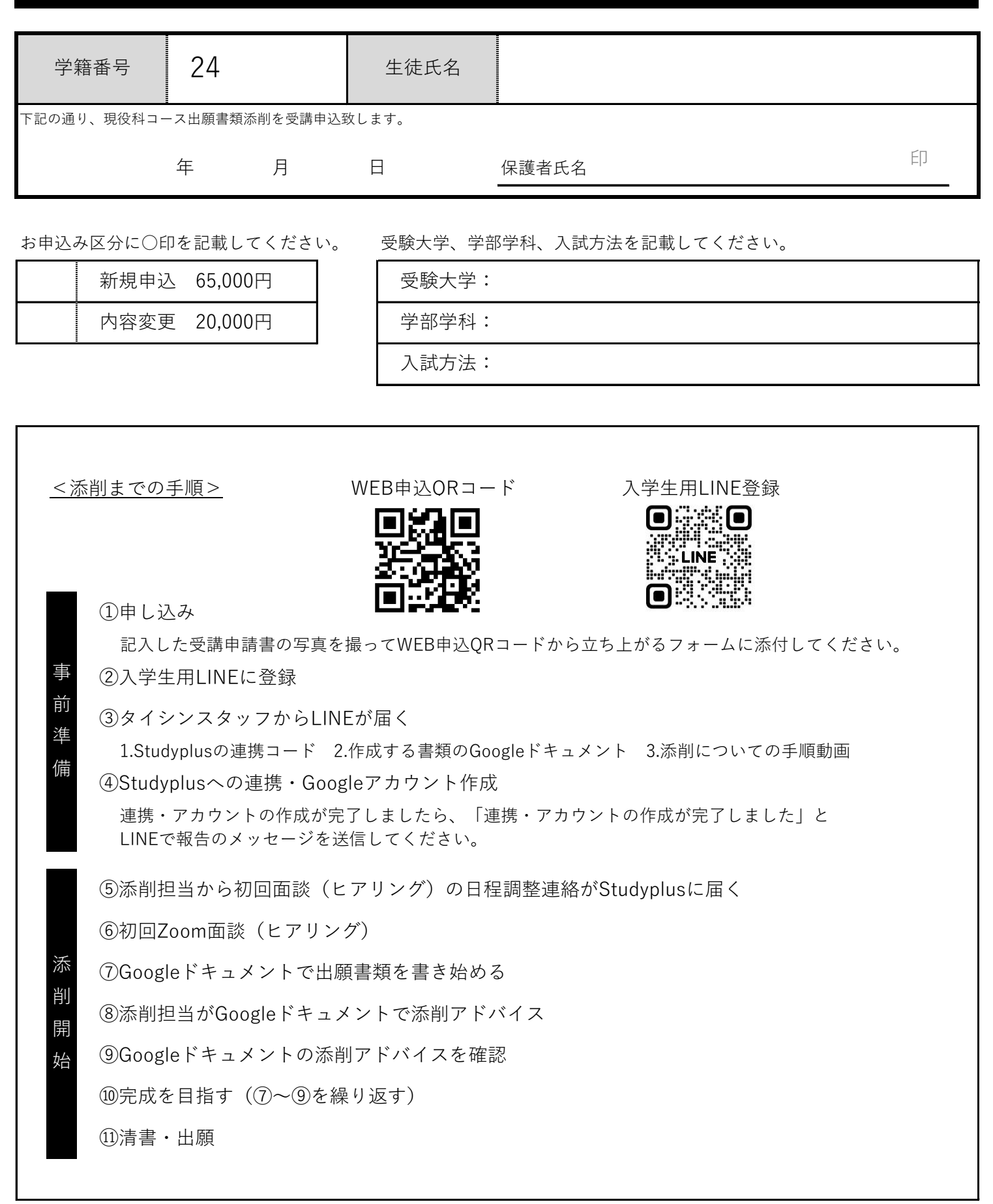

## 受講申請書提出後、ご自宅に料金案内を郵送いたします。